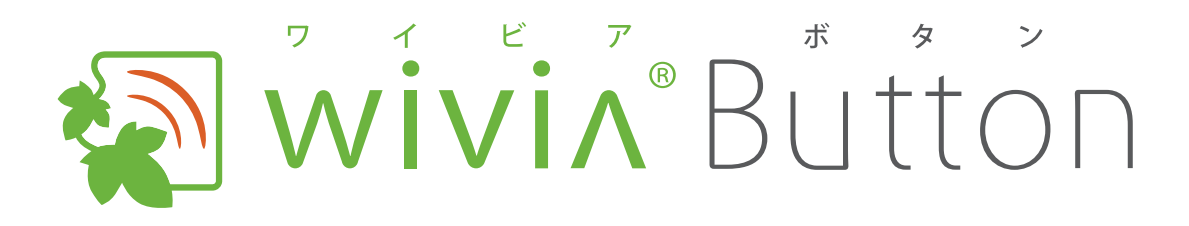

# 取扱説明書

4-850-0521 WV-HB-1

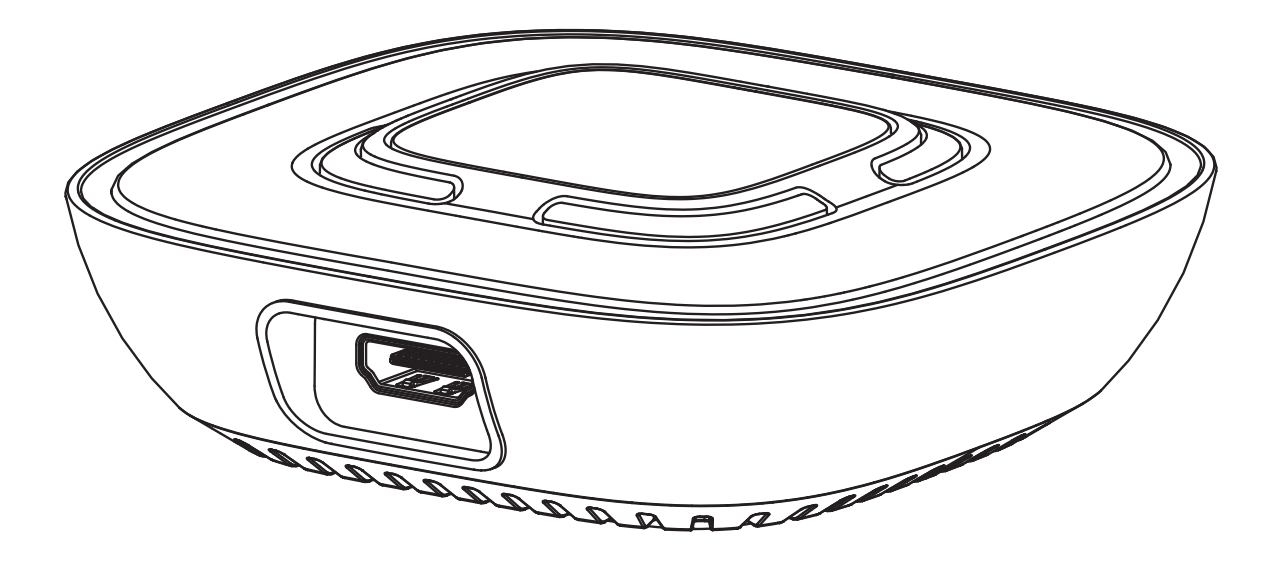

ご使用になる前に、この『取扱説明書』と、製品に付属する『クイックマニュアル』の 「本製品を安全にご使用いただくために」をよくお読みの上、正しくお使いください。

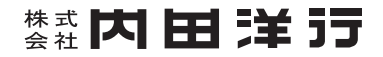

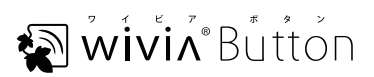

# 目次

|    | ; |   | : |   |  |
|----|---|---|---|---|--|
| vv | ļ | V | ļ | Λ |  |

| はじめにご確認ください | <br> | <br> | 03 |
|-------------|------|------|----|

# 第1章

| 카나쿠   | F                     |    |
|-------|-----------------------|----|
| wivia | Button の使い方           | 05 |
| 1.    | 状況に応じた設定を知る           | 06 |
| 2.    | 各部の名称とはたらき            | 08 |
| 3.    | wivia Button の基本的な使い方 | 10 |
| 4.    | ネットワーク上の wivia に接続する  | 13 |
| 5.    | 表示名と画質を設定する           | 15 |

# 第2章

| wivia | Button の設定       | 16 |
|-------|------------------|----|
| 1.    | Web 管理画面で設定を変更する |    |
| 2.    | システム管理の設定項目      |    |
| З     | 出荷時状態に更す         | 21 |

| 3. | 出何時状態に戻す       | 21 | l |
|----|----------------|----|---|
| 4. | ファームウェアを最新版にする | 23 | 3 |

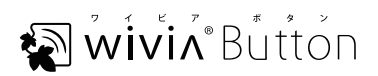

# はじめにご確認ください

### ファームウェアのバージョンをご確認ください

この取扱説明書は、以下のバージョンの wivia Button について説明しています。

wivia Button ファームウェア :1.1.0.0 以降

○ wivia Button ファームウェアのバージョンは、Web 管理画面で確認できます (P.18)。

○ バージョンが異なると、機能や画面が説明と異なることがあります。

### 最新のサポート情報をご確認ください

wivia サポート Web サイトにて、最新のファームウェア、FAQ などの情報を掲載しています。定期的にご確認ください。

https://www.uchida.co.jp/wivia/support.html

#### ネットワーク環境をご確認ください

本製品を既設のネットワークに接続して使用する場合やセキュリティソフトのパーソナルファイアウォール機 能を使用している場合には、導入前に既存システムの管理者にご確認ください。

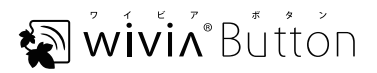

### 接続する機器をご確認ください

#### 対応 wivia 機種

- ・wivia 5(WV-51) ファームウェア: 5.1.11.53 以降
- ・wivia 4(WV-BG-4) ファームウェア:4.1.0.0 以降
- ・wivia 3 (WV-BG-3) ファームウェア: 4.1.0.0 以降

#### HDMI 入力

| 規格 HDMI Ver. 1.4                                         |     |
|----------------------------------------------------------|-----|
| 対応信号         720p (1280×720) / 1080i · 1080p (1920×1080) |     |
| HDCP                                                     | 非対応 |

#### 設定ソフトウェア動作環境

| Windows                                          | Windows 10 (バージョン 1709) / Windows 8.1 / Windows 7 SP1 |
|--------------------------------------------------|-------------------------------------------------------|
| Mac macOS High Sierra 10.13 / macOS Sierra 10.12 |                                                       |

2018年3月現在の動作検証環境です。

#### 無線 LAN

| 規格                                                        | IEEE 802.11a/b/g/n 2.4/5GHz |  |
|-----------------------------------------------------------|-----------------------------|--|
| 最大通信速度                                                    | 300Mbps                     |  |
| セキュリティ IEEE Standard 64/128bit WEP、WPA/WPA2-PSK(AES/TKIP) |                             |  |

#### 有線 LAN

| 規格                                    | 【格 IEEE 802.3 (10BASE-T) / IEEE 802.3u (100BASE-TX) |  |
|---------------------------------------|-----------------------------------------------------|--|
| コネクター形状/ポート数 RJ-45 コネクター×1            |                                                     |  |
| <b>最大通信速度</b> 10/100Mbps(オートネゴシエーション) |                                                     |  |
| PoE 規格         非対応                    |                                                     |  |

wivia®は、株式会社内田洋行の登録商標です。

本書に記載されている他社製品名は、一般に各社の商標または登録商標です。本書では、TM、® などのマークは記載していません。

また、説明の画面は、実際と異なることがあります。

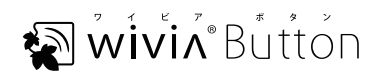

# 第1章 wivia Buttonの使い方

HDMI 機器を wivia Button に接続することで、離れた場所にある wivia で HDMI 機器の映像や音声を投影できます。wivia Button と wivia のペアリングにはいくつかの方法があり、状況に応じて選択します。

本章は、必ずお読みください。

| 1. | 状況に応じた設定を知る | P | .06 |
|----|-------------|---|-----|
|    |             |   |     |

- 2. 各部の名称とはたらき P.08
- 3. wivia Button の基本的な使い方 P.10
- 4. ネットワーク上の wivia に接続する P.13
- 5. 表示名と画質を設定する P.15

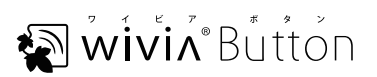

# 1. 状況に応じた設定を知る

### wivia と wivia Button だけで接続する場合

wivia Button を wivia の無線 LAN に接続し、HDMI 機器の映像や音声を wivia で投影します。wivia と wivia Button を接続する最も簡単な方法です。

Micro USB ケーブルで wivia と wivia Button を接続して、ペアリングを行います。

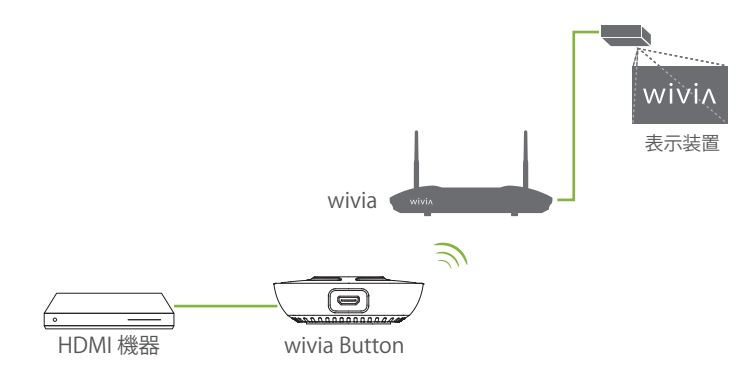

### ネットワークに wivia Button を無線で接続する場合

wivia Button を既存の LAN に無線 LAN で接続し、LAN 経由で HDMI 機器の映像や音声を wivia で投 影します。なお、wivia は、既存の LAN に有線 LAN または無線 LAN で接続します。

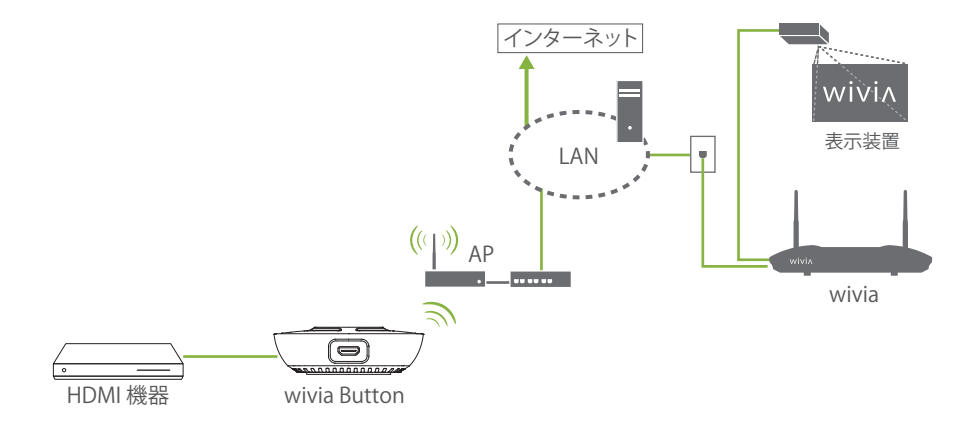

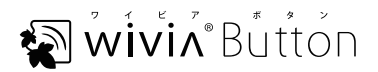

### ネットワークに wivia Button を有線で接続する場合

wivia Button を既存の LAN に有線 LAN で接続し、LAN 経由で HDMI 機器の映像や音声を wivia で投影します。なお、wivia は、既存の LAN に有線 LAN または無線 LAN で接続します。

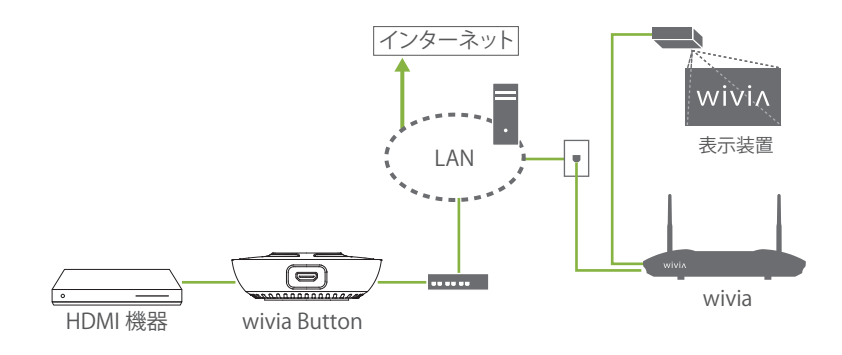

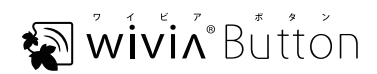

wivi۸

# 2. 各部の名称とはたらき

前面

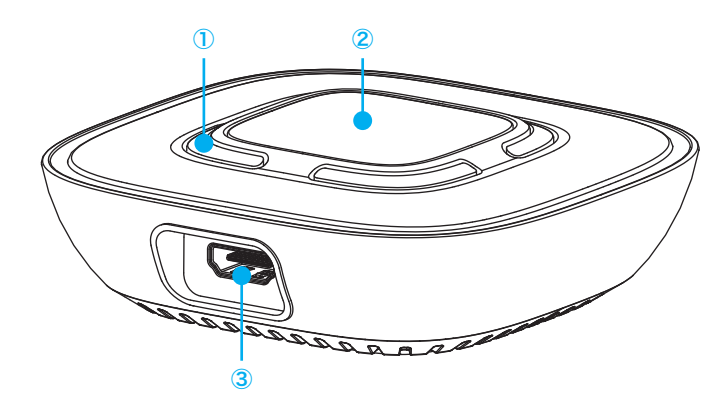

| ① インジケーター LED | )<br>インジケーター LED wivia Button の状態を示します(下表)。 |  |
|---------------|---------------------------------------------|--|
| ② 操作ボタン       | 投影を開始/停止します。                                |  |
| ③ HDMI 入力     | HDMI 機器を HDMI ケーブル(付属品)で接続します。              |  |

### インジケーター LED の見方

| 表示色      | 点灯/点滅       |                                    | 意味                          |  |
|----------|-------------|------------------------------------|-----------------------------|--|
| = 2      | 点灯          | 投影できます。ペアリング先の wivia との接続が完了しています。 |                             |  |
|          | 点滅          | <br>投影中です。                         |                             |  |
|          | 点灯          | 起動中です。ペス                           | アリング先の wivia とは接続されていません。   |  |
|          | 点滅          | PC と Micro USB ケーブルで接続されています。      |                             |  |
|          | 約 15 秒ごとに点滅 | エラーが発生しています。点滅回数はエラーの内容により異なります。   |                             |  |
|          |             | 点滅回数                               | エラーの内容                      |  |
| <br>  赤色 |             | 1 🖸                                | ペアリング先の wivia が見つかりません。     |  |
|          |             | 2 🗆                                | パスコード(wivia KEY)が一致しません。    |  |
|          |             | 3 🗆                                | wivia でカンファレンスコントロールが実行中です。 |  |
|          |             | 4回                                 | HDMI 機器を検出できません。            |  |
|          |             | 5回                                 | その他の要因により投影に失敗しました。         |  |
| 青色/赤色    |             | ファームウェアをアップグレード中です。点滅中は電源を抜かないでく   |                             |  |

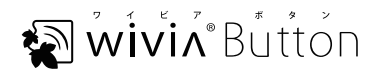

# 背面

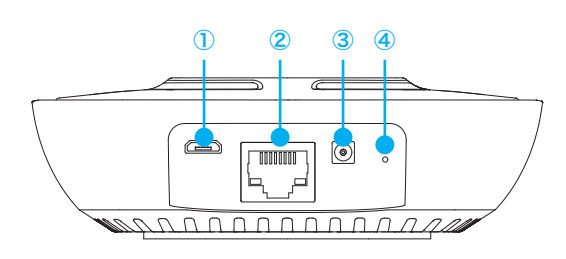

| ① Micro USB ポート | Micro USB ケーブル(付属品)を接続します。          |  |
|-----------------|-------------------------------------|--|
| ② LAN ポート       | LAN ケーブルを接続します。                     |  |
| ③ 電源コネクター       | AC アダプター(付属品)を接続します。                |  |
| ④ リセットスイッチ      | wivia Button の設定を出荷時の状態に戻します(P.21)。 |  |

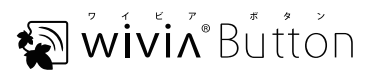

# 3. wivia Button の基本的な使い方

投影先の wivia に直接接続してペアリングし、HDMI 機器の表示内容を投影します。

投影先の wivia に直接接続してペアリングする

🚺 🛛 wivia を接続している表示装置の電源を入れます。

😢 🛛 wivia の電源を入れ、wivia の待機画面が表示されるのを待ちます。

◆ wivia に関する操作については、wivia に付属する取扱説明書を参照してください。

🚯 付属の Micro USB ケーブルで wivia Button と wivia を接続します。

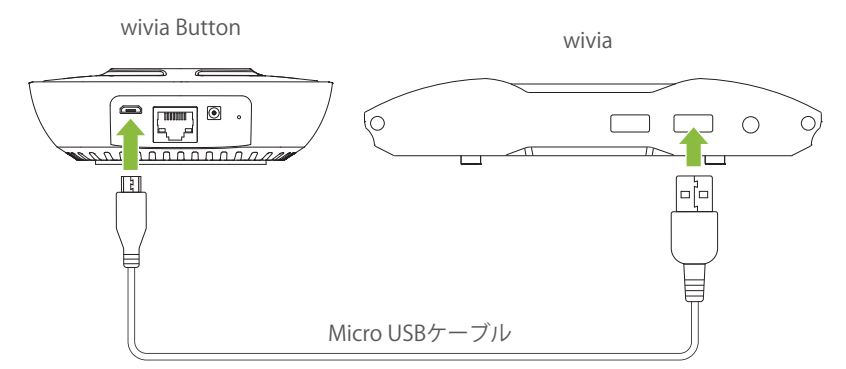

自動的にペアリングが開始され、wivia Buttonのインジケーター LED が赤色で点灯します。

wivia の表示装置に「Finish wivia Button pairing」と表示されたら、
 Micro USB ケーブルを外します。

⑦ 初期設定の状態では、ペアリングした wivia での設定内容に従って wivia Button が設定されます。wivia の設定については、wivia の取扱説明書を参照してください。

⑦ ペアリングで設定された内容は、Web 管理画面で確認できます(P.18)。

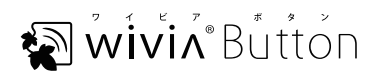

### wivia Buttonの電源を入れる

 付属の AC アダプターを wivia Button の電源コネクターと電源コンセントに 差し込みます。

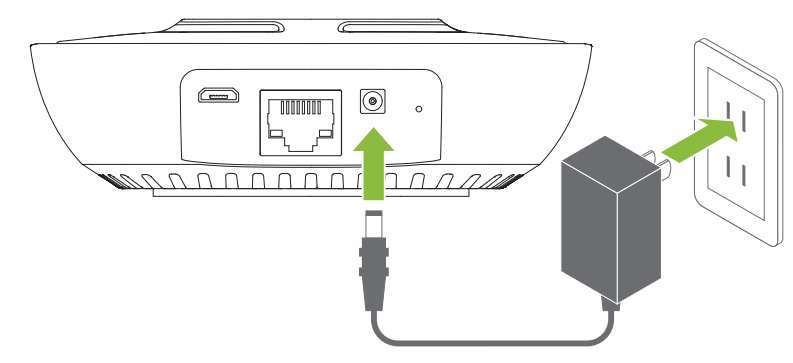

wivia Button が起動し、ペアリングした wivia と接続して、wivia Button のインジケーター LED が 青色で点灯します。

# 機器と HDMI ケーブルで接続する

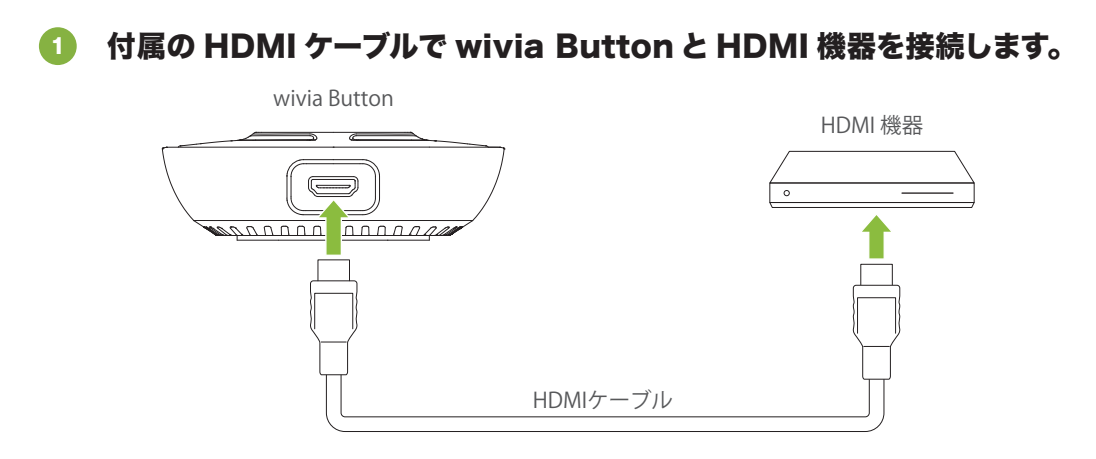

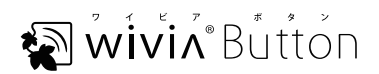

### 投影する

操作ボタンを押します。

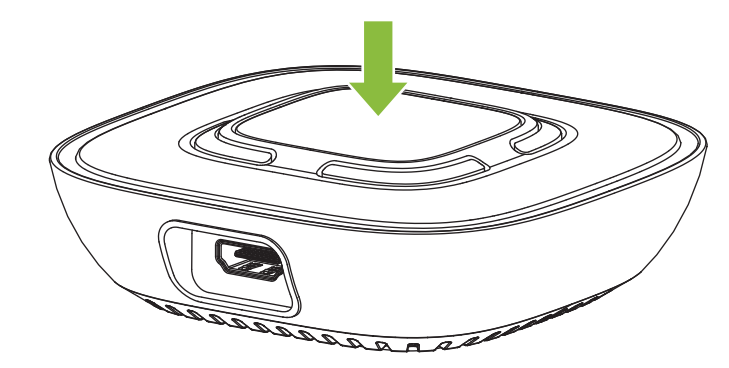

HDMI 機器の表示内容がペアリングした wivia の表示装置に投影され、wivia Button のインジケーター LED が青色で点滅します。

必要に応じて、wivia での表示名や投影画質を変更します (P.15)。

2 投影を終える場合は、もう一度操作ボタンを押します。

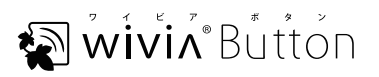

# 4. ネットワーク上の wivia に接続する

既存の LAN に接続している wivia とペアリングして、HDMI 機器の表示内容を投影します。wivia に直接 接続してペアリングする場合は、この操作は必要ありません(P.10)。

| <ol> <li>? wivia 5 をお使いの場合は、wivia の本体設<br/>接続できます。</li> </ol>                              | 党定であらかじめ設定してお                       | おくと、P.10 の操作でネットワーク上の wivia に                                                   |  |
|--------------------------------------------------------------------------------------------|-------------------------------------|---------------------------------------------------------------------------------|--|
| ⑦ ここでは、Windows 10 での操作画面を                                                                  | 例として示しています。                         |                                                                                 |  |
|                                                                                            | )<br>付属の Micro<br>PC を接続しま          | USB ケーブルで wivia Button と<br>す(P.09)。                                            |  |
| ・・・・・・・・・・・・・・・・・・・・・・・・・・・・・                                                              | wivia Button が U                    | SB ドライブとして PC の OS に認識されます。                                                     |  |
|                                                                                            | USBドライブる<br>き、wivia_Bu<br>リックします。   | USB ドライブとして認識された wivia Button を開<br>き、wivia_Button_Config のアイコンをダブルク<br>リックします。 |  |
| P <sup>P</sup>                                                                             | ◆ Windows の場                        | ◆ Windows の場合、「wivia_Button_Config.exe」                                         |  |
| ▲ Mac の場合、「wivia_Button_C                                                                  |                                     | wivia_Button_Config.app」                                                        |  |
| 7 儀的項目 計注 編                                                                                | wivia Button 設定                     | ソフトウェアが起動します。                                                                   |  |
| wivia Button Configuration Tool X     投影先の設定     IP アドレス 192.168.100.11     wivia KEY **** | ・投影先の設定<br>定します。                    | 」を、投影先の wivia に合わせて設                                                            |  |
| Wi-Fi の設定  ジ文字列後表示しない SSID Button やなっじティー なし                                               | 項目                                  | 内容                                                                              |  |
| セキュリティ なし ~<br>セキュリティキー<br>wiva Button の設定<br>表示名 Button-0000                              | IP アドレス                             | wivia の待機画面に表示されている IP アドレスを<br>入力します。                                          |  |
| 画質 高<br>(保存 キャンセル )                                                                        | wivia KEY                           | wivia の待機画面に表示されている場合に、パス<br>コード(wivia KEY)を入力します。                              |  |
|                                                                                            | ◆「wivia KEY」<br>されます。入力し<br>表示しない」の | では、入力した文字がアスタリスク(*)で表示<br>った文字をそのまま表示する場合は、「文字列を<br>チェックを外します。                  |  |

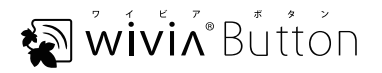

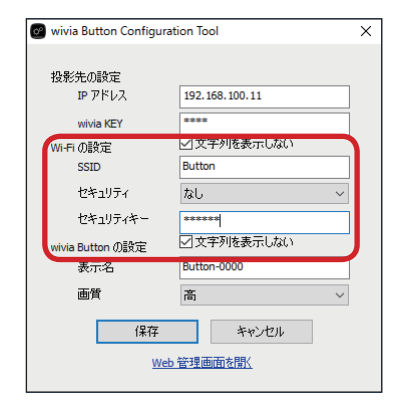

192.168.100.11

Button

なし

\*\*\*\*\*\*\*\* ママ字列を表示しない

高

Web 管理画面を開く

保存

Button-0000

☑文字列を表示しない

キャンセル

х

wivia Button Configuration Tool

投影先の設定

Wi-Fi の設定

SSID

IP アドレス

wivia KEV

セキュリティ

wivia Button の設定 表示名

画質

ヤキュリティキー

#### 

| 項目       | 内容                     |
|----------|------------------------|
| SSID     | 接続する無線 AP の SSID を入力   |
| セキュリティ   | 接続する無線 AP のセキュリティ方式を選択 |
| セキュリティキー | 接続する無線 AP のセキュリティキーを入力 |

◆「セキュリティキー」では、入力した文字がアスタリスク(\*)で 表示されます。入力した文字をそのまま表示する場合は、「文字 列を表示しない」のチェックを外します。

#### **⑤** 「保存」をクリックします。

PC との接続が解除された後、再度 wivia Button が USB ドライブ として PC に認識されます。

- Micro USB ケーブルを外します。
- 有線 LAN で接続する場合は、LAN ケーブルを wivia Button に接続します(P.09)。
- B ACアダプターをwivia Buttonに接続します(P.11)。
- 🧿 🛛 wivia Button と HDMI 機器を接続します (P.11)。
- 10 操作ボタンを押して投影を開始します (P.12)。

⑦ PC の設定によっては、拡張子(.exe または .app)は表示されません。

⑦ 初期設定では、wivia Button の IP アドレスは自動取得されます。wivia Button の IP アドレスを固定する必要が ある場合は、Web 管理画面で設定してください(P.17)。

② USB ストレージへのアクセスが制限されている PC では、wivia Button 設定ソフトウェアが正しく動作しない場合 があります。この場合は、アクセス制限を解除するか、他の PC をお使いください。

# 5. 表示名と画質を設定する

wivia Button 設定ソフトウェアで、wivia での表示名と使用する画質を変更します。

| 🞯 wivia Button Configuration Tool 🛛 🗙 🗙 |                |  |  |  |
|-----------------------------------------|----------------|--|--|--|
| 投影先の設定                                  |                |  |  |  |
| IP アドレス                                 | 192.168.100.11 |  |  |  |
| wivia KEY                               | ****           |  |  |  |
| Wi-Fi の設定                               |                |  |  |  |
| SSID                                    | Button         |  |  |  |
| セキュリティ                                  | なし 〜           |  |  |  |
| セキュリティキー                                |                |  |  |  |
| wivia Patter OFAC                       |                |  |  |  |
| 表示名                                     | Button-0000    |  |  |  |
| 画質                                      | 高              |  |  |  |
| 保存 キャンセル                                |                |  |  |  |
| Web                                     | 管理画面を開く        |  |  |  |

### wivia Button設定ソフトウェアを起動します(P.13)。

#### I wivia Button の設定」を設定します。

| 項目         | 内容                             |
|------------|--------------------------------|
| 表示名        | wivia Button の表示名を入力します。       |
| 画質         | 使用状況に合わせて「標準」または「高」を選択<br>します。 |
| ◆ 通常の使用では「 | 画質」で「標準」を選択します。                |

◆「画質」の「高」は、静止画や動きが緩やかな動画の場合に使用します。

#### ③ 「保存」をクリックします。

表示名と画質が変更されます。

⑦ 表示名と画質は、Web 管理画面でも変更できます(P.18)。

⑦ USB ストレージへのアクセスが制限されている PC では、wivia Button 設定ソフトウェアが正しく動作しない場合 があります。この場合は、アクセス制限を解除するか、他の PC をお使いください。

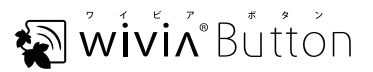

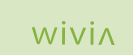

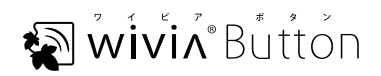

# 第2章 wivia Buttonの設定

wivia Button に特定の IP アドレスを設定したり、ファームウェアを更新したりする場合には、システム管理者として Web 管理画面にアクセスし、wivia Button を設定します。

本章は、wivia Button を管理する方のみお読みください。

- 1. Web 管理画面で設定を変更する
   P.17
- 2. システム管理の設定項目 P.18
- 3. 出荷時状態に戻すP.21
- 4. ファームウェアを最新版にする P.23

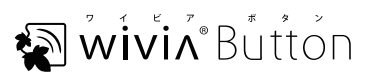

wivin

# 1. Web 管理画面で設定を変更する

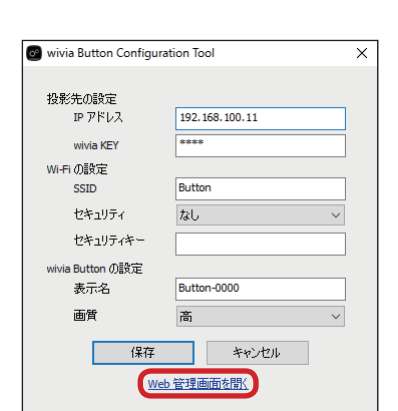

- wivia Button を起動します (P.11)。
- 2 wivia Button と同じネットワークに接続した PC で wivia Button 設定ソフトウェアを起動します(P.13)。
- 🚯 🦷 「Web 管理画面を開く」をクリックします。

ブラウザが起動し、ログイン画面が表示されます。

|         |                                                         | 日本語 |
|---------|---------------------------------------------------------|-----|
| システム管理者 | ユーザーD reat<br>パズワード [D9452<br>(Default pervection read) |     |

| HUUT PATAIDTI | 9X710003      |                        |  |
|---------------|---------------|------------------------|--|
| システムの状態       | モデル名          | WV-HB-1                |  |
| デバイス設定        | バージョン         |                        |  |
| ネットワーク設定      | ファームウェア バージョン | 0.0.0.5                |  |
| WFI セットアップ    | ネットワーク状態      |                        |  |
| パスワード変更       | IPPKLA        | 192.108.1.43           |  |
| 祝聞状態に戻す       | サブネットマスク      | 255.255.255.0          |  |
| ファームウェア更新     | デフォルトゲートウェイ   | 192.168.1.1            |  |
|               | WEIMACアドレス    | 48:A9:D2:59:44:EA      |  |
| システム再記録       | MACPFUR       | 00.12.5F.00.13.36      |  |
|               | wrigge        |                        |  |
|               | 無後LANステーション状況 | 接线 (ActiveSchool_FCR3) |  |
|               |               |                        |  |

変更しないときは、こちらで ログアウトしてください。

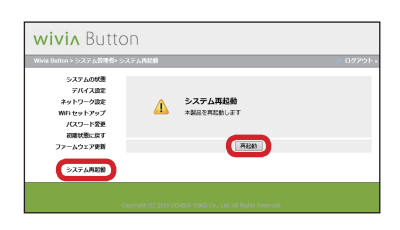

4 パスワードを入力し、「ログイン」をクリックします。

システムの状態画面が表示されます。

- ◆ 初期パスワードは「root」です。
- ⑤ 各項目を選択して、wivia Button の設定を行います (P.18)。
  - ◆ 設定を変更後、「適用」をクリックします。
- を側の「システム再起動」をクリックし、右側の「再起動」
  をクリックします。

#### 🔽 表示された画面で「OK」をクリックします。

インジケーター LED が赤色の点灯に変わり、wivia Button が再起動されます。

⑦ wivia Button で IP アドレスが自動取得されなかった場合は、初期値の 192.168.100.11 で動作します (P.19)。

# 2. システム管理の設定項目

Web 管理画面には、以下の設定項目があります。

### システムの状態

wivia Button の状態が表示されます。

| 項目       |                 | 内容                                                |
|----------|-----------------|---------------------------------------------------|
| モデル名     |                 | wivia Button のモデル名が表示されます。                        |
| バージョン    | ファームウェア バージョン   | wivia Button のファームウェアバージョンが表示さ<br>れます。            |
|          | IP アドレス         | wivia ButtonのIPアドレスが表示されます。                       |
| ネットワーク状態 | サブネットマスク        | wivia Button のサブネットマスクが表示されます。                    |
|          | デフォルトゲートウェイ     | wivia Button のデフォルトゲートウェイが表示され<br>ます。             |
|          | WiFi MAC アドレス   | ネットワークに wivia Button を無線で接続するときの MAC アドレスが表示されます。 |
|          | MAC アドレス        | ネットワークに wivia Button を有線で接続するときの MAC アドレスが表示されます。 |
| WiFi 設定  | 無線 LAN ステーション状況 | 現在の状態、または接続している無線 AP の名前が<br>表示されます。              |

## デバイス設定

投影先に関する設定を行います。

| 項目   |                      | 内容                                      |
|------|----------------------|-----------------------------------------|
|      | 投影先 IP アドレス          | 投影先の wivia の IP アドレスを入力します。             |
| 投影設定 | 投影先 wivia KEY        | 投影先の wivia のパスコード(wivia KEY)を入力<br>します。 |
|      | この wivia Button の表示名 | 投影先での wivia Button の表示名を入力します。          |
|      | 投影画質                 | 投影に使用する画質を選択します。                        |

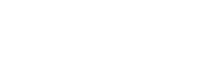

الألم wivin Button

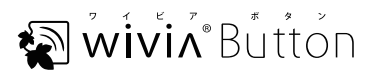

# ネットワーク設定

wivia Button のネットワークに関する設定を行います。

| 項目        |                 | 初期値            | 内容                                                                   |
|-----------|-----------------|----------------|----------------------------------------------------------------------|
|           |                 | IP アドレスの自動取得   | 「IP アドレスの自動取得」または「次の IP アド<br>レスを使用する」を選択します。                        |
|           | IP アドレス         | 192.168.100.11 | 「次のIPアドレスを使用する」を選択した場合に、<br>wivia Button で使用する IP アドレスを設定し<br>ます。    |
| IP セットアップ | サブネットマスク        | 255.255.255.0  | 「次のIPアドレスを使用する」を選択した場合に、<br>wivia Button で使用するサブネットマスクを設<br>定します。    |
|           | デフォルトゲート<br>ウェイ | 192.168.100.10 | 「次のIPアドレスを使用する」を選択した場合に、<br>wivia Button で使用するデフォルトゲートウェ<br>イを設定します。 |
|           | DNS サーバー        | 192.168.100.10 | 「次のIPアドレスを使用する」を選択した場合に、<br>wivia Button で使用する DNS サーバーを設定<br>します。   |

# WiFi セットアップ

無線 LAN に関する設定を行います。

| 項目     |                    | 初期値     | 内容                                                                                     |
|--------|--------------------|---------|----------------------------------------------------------------------------------------|
| 無線 LAN |                    | 有効にする   | 「有効にする」または「無効」を選択します。                                                                  |
|        | 既存のアクセスポイ<br>ントに接続 | Button  | 接続する AP の SSID を入力します。「スキャン」<br>をクリックして、AP をドロップダウンリストから<br>選択することもできます。               |
| ステーション | 暗号化                | Disable | 使用する暗号化方式を「Disable」、「WEP」、<br>「WPA AES」、「WPA2 AES」、「WPA<br>TKIP」、「WPA2 TKIP」の中から選択します。 |
|        | +-                 | _       | 暗号化を使用する場合は、選択した暗号化方式<br>に合わせて暗号化キー(キー)を設定する必要<br>があります。                               |

### パスワード変更

Web 管理画面にログインするためのパスワードを変更します。

| 項       | ∃                    | 初期値  | 内容                                      |
|---------|----------------------|------|-----------------------------------------|
| システム管理者 | 新しいパスワードを<br>入れてください | root | ユーザ root のパスワード(半角英数字最大 8<br>文字)を入力します。 |
|         | パスワード再入力             |      | 新しいパスワードと同じ文字を入力します。                    |

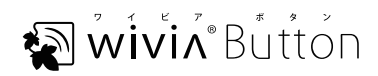

# 初期状態に戻す

wivia Button の設定を出荷状態に戻します。

| 項目      | 内容                                |
|---------|-----------------------------------|
| 初期状態に戻す | wivia Button の設定を出荷状態に戻します(P.21)。 |

### ファームウェア更新

wivia Button のファームウェアを確認したり、更新したりします(P.23)。

| 項目        |               | 内容                                           |
|-----------|---------------|----------------------------------------------|
| ファームウェア更新 | ファームウェア バージョン | wivia Button ファームウェアのバージョンが表示さ<br>れます。       |
|           | リリース日         | wivia Button ファームウェアがリリースされた日が<br>表示されます。    |
|           | ファイル名         | wivia Button のファームウェアイメージファイルを<br>指定します。     |
|           | アップグレード       | 指定したファームウェアイメージファイルを読み込ん<br>で、ファームウェアを更新します。 |

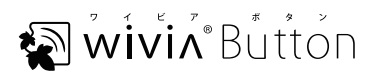

# 3. 出荷時状態に戻す

wivia Button の設定を出荷時の状態に戻します。

# Web 管理画面で戻す

www.second and a second and a second and a

1

3 表示された画面で「OK」をクリックします。

インジケーター LED が赤色の点灯に変わり wivia Button が再起動 され、wivia Button の設定が出荷時の状態に戻ります。

「Web 管理画面」にログインします (P.17)。

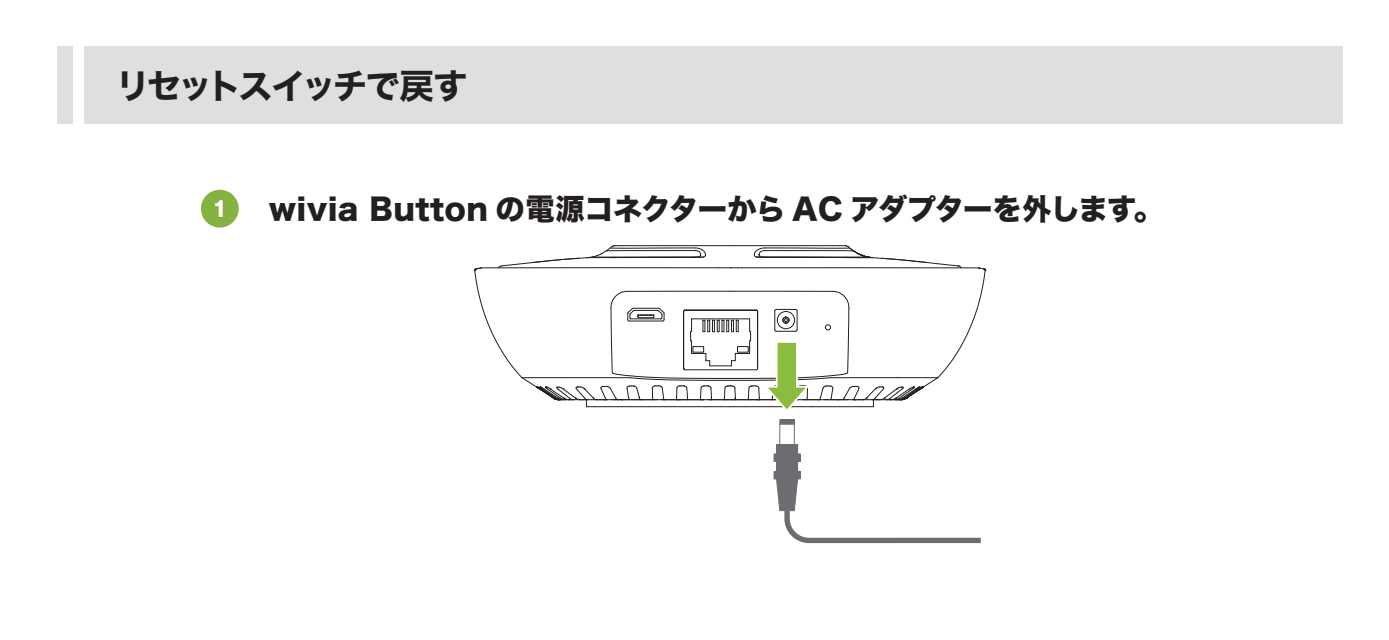

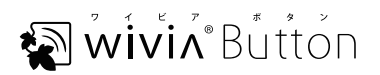

② 伸ばしたクリップなどで背面のリセットスイッチを押したまま、電源コネクターに AC アダプターを接続します。

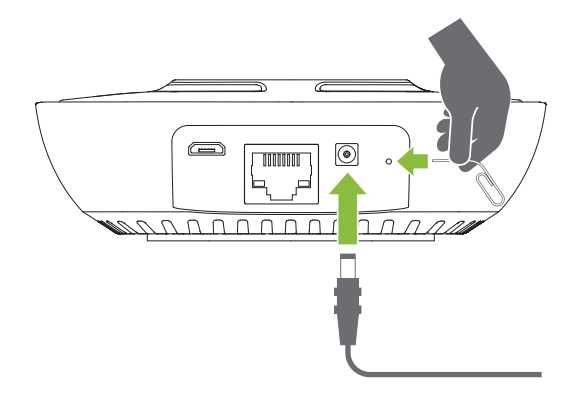

#### 

wivia Button の設定が出荷時の状態に戻り、インジケーター LED が赤色で 15 秒ごとに 1 回点滅します。

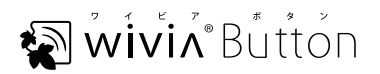

wivin

# 4. ファームウェアを最新版にする

wivia Button のファームウェアを最新に更新します。アップグレードする前に、お使いいただいているファー ムウェアのバージョンをご確認ください(P.18、P.20)。

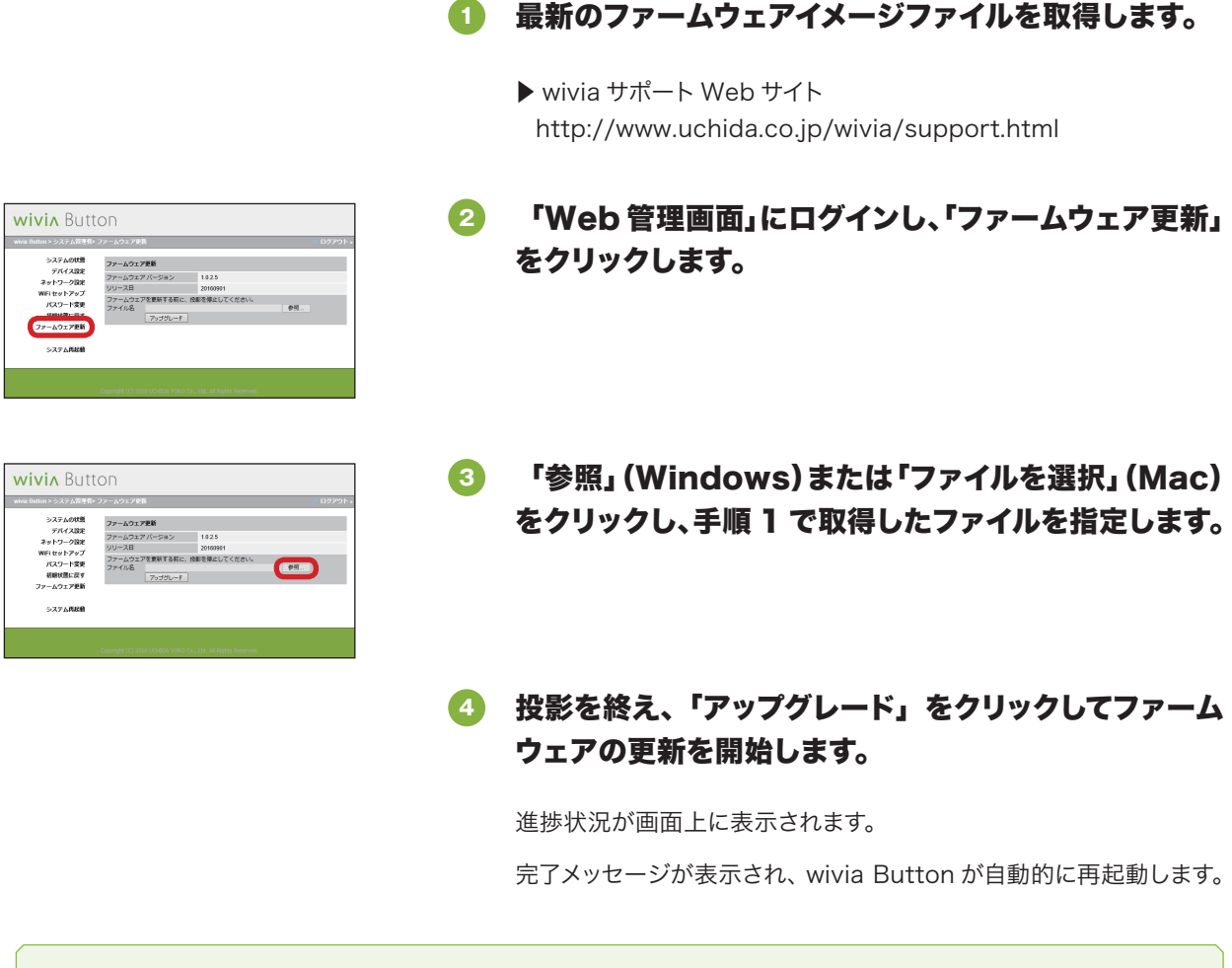

⑦ ファームウェアの更新中は、wivia Buttonの電源を絶対に切らないでください。wivia Button が動作しなくなる可能性があります。

wivia Button 取扱説明書 2016 年 10 月 第 1 版発行 2019 年 1 月 第 2 版発行

## 発行元 葉式**内田洋汀**

〒104-8282 東京都中央区新川 2-4-7 http://www.uchida.co.jp/